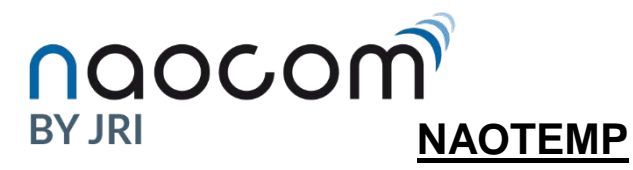

Version 08/10/2020

## Connectez vous sur l'interface WEB :

https://management.naocom.fr

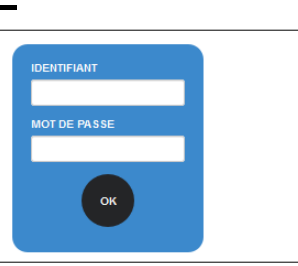

En haut de l'écran vous disposez d'une barre d'outil.

Les boutons sont affichés si la fonction est disponible sur la page visualisée Des filtres : gauche de l'écran

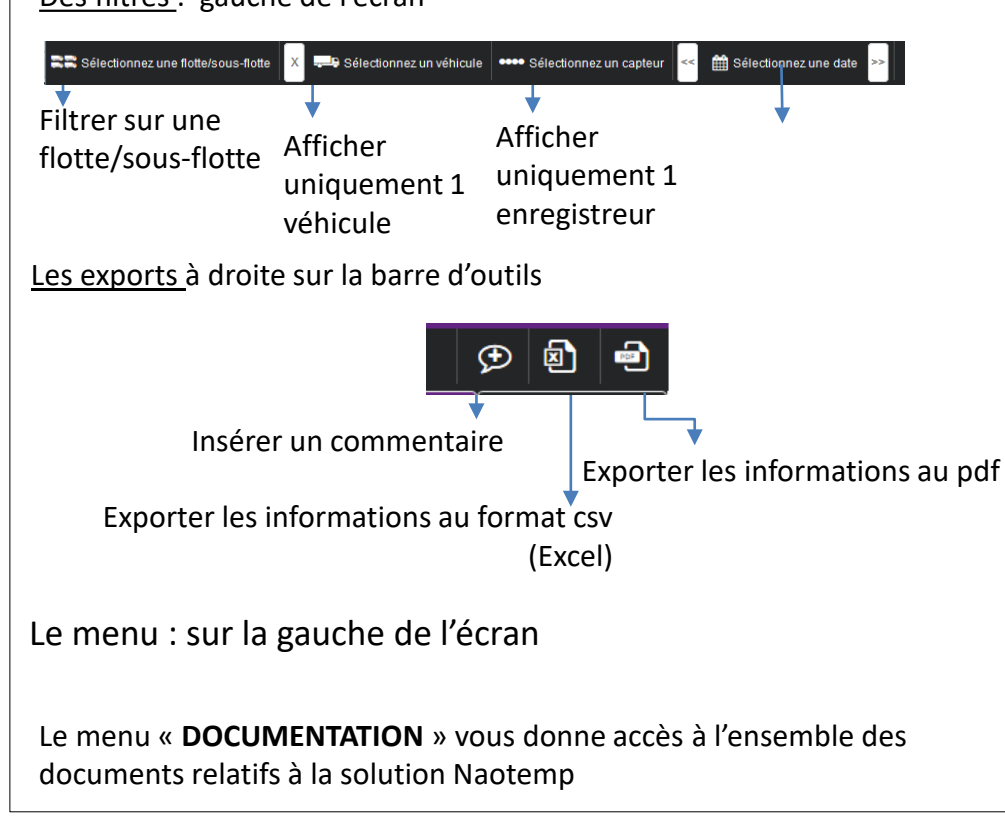

## L'accès aux données

Vous accédez à la page d'accueil

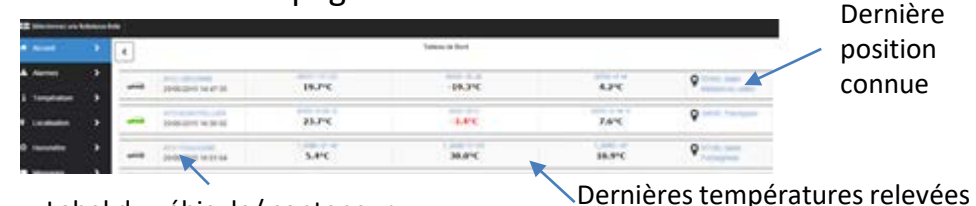

Label du véhicule/ conteneur. Le statut est indiqué par la couleur

Remarque : en cliquant sur les labels vous accédez directement aux courbes de température

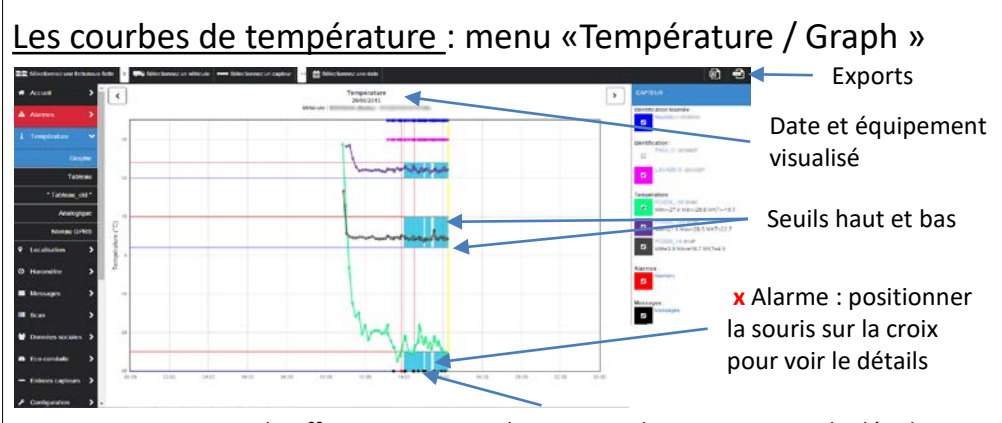

x Message chauffeur : positionner la souris sur la croix pour voir le détails

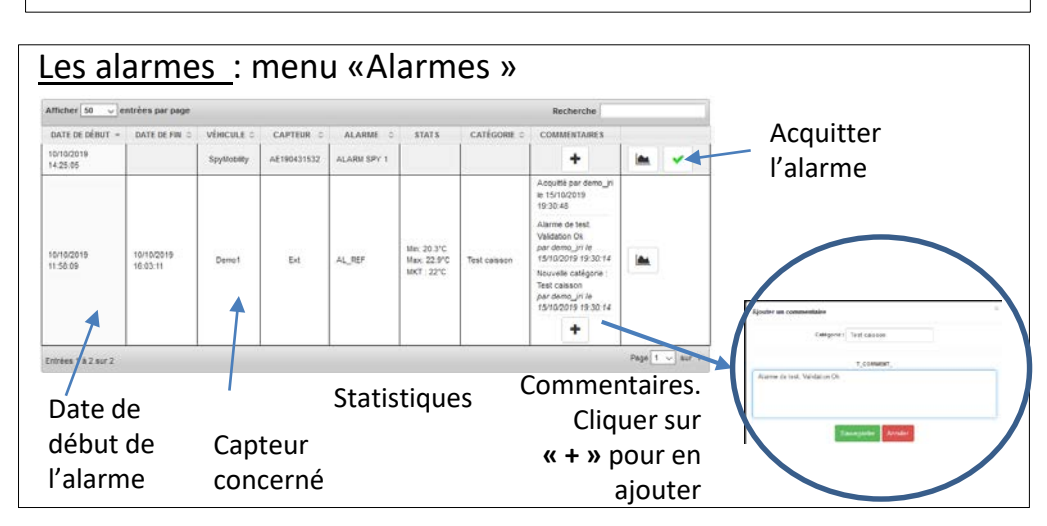

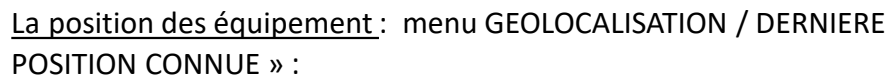

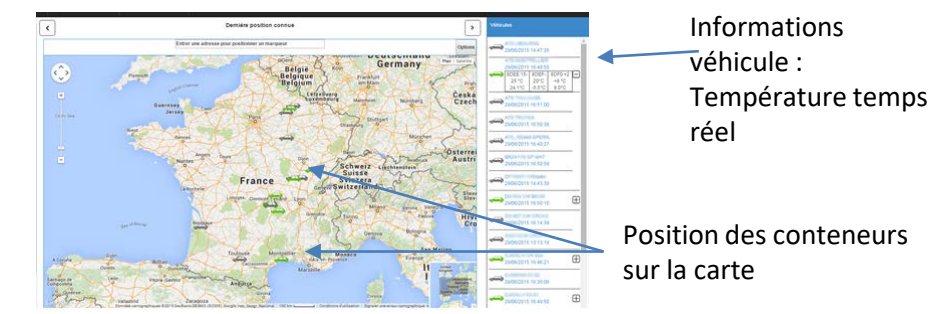

Les trajets effectués :Menu « GEOLOCALISATION / Carte Trajet» :

### Affiche le trajet parcouru par un véhicule

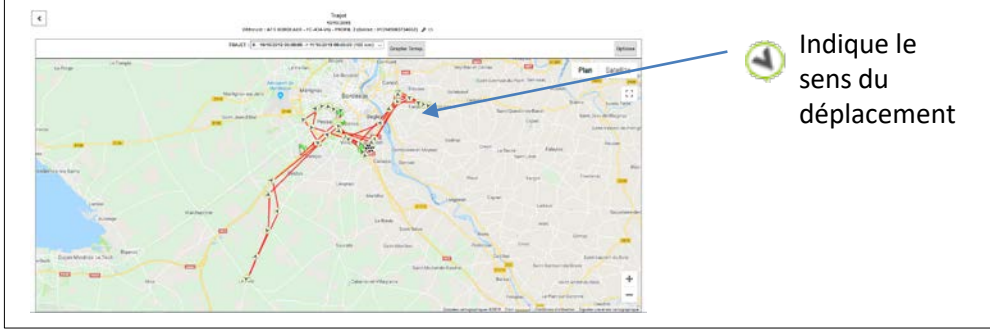

# Les configurations

Dans les pages configurations les informations sont présentées sous forme de tableau.

Dans chaque ligne les boutons suivant sont disponibles

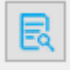

Pour visualiser l'historique des modifications

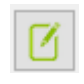

Pour modifier les paramétrages (pour les comptes administrateurs uniquement).

Les pages de paramétrages ci après apparaissent après avoir appuyer sur le bouton de la ligne à modifier

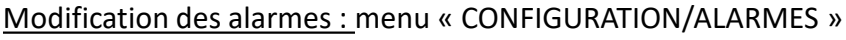

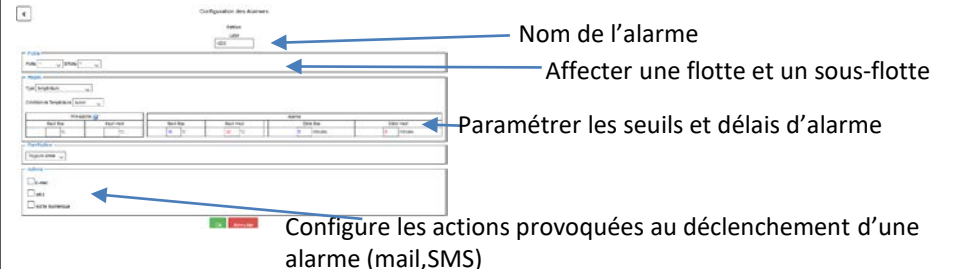

### Affecter une alarme : menu « CONFIGURATION/CAPTEUR »

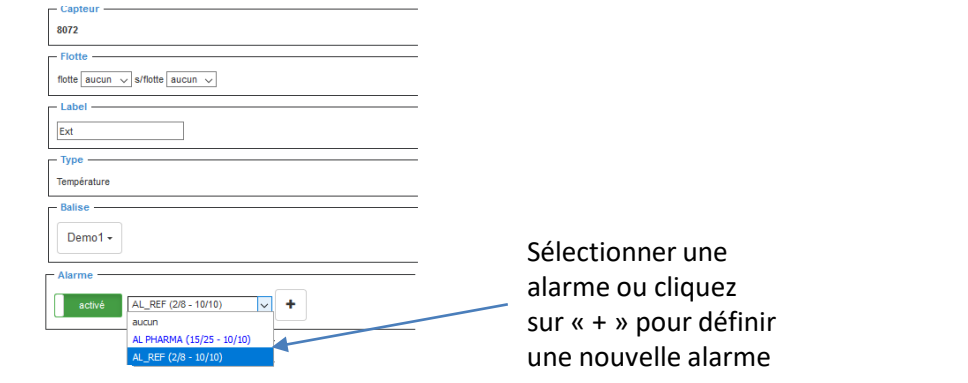

#### Paramétrage du « conteneur » : menu « CONFIGURATION/VEHICULE »

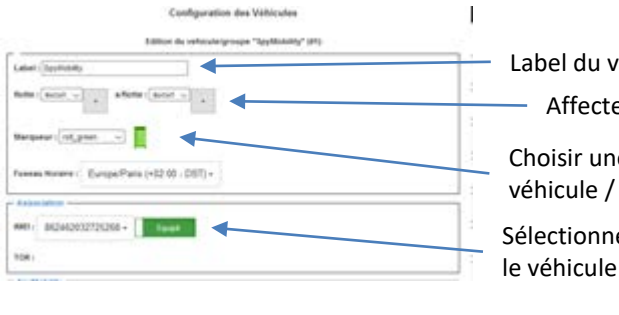

| Ì.     | Label du véhicule                                         |  |
|--------|-----------------------------------------------------------|--|
| 1      | Affecter une flotte et un sous-flotte                     |  |
|        | Choisir une icone pour identifier le véhicule / conteneur |  |
| a<br>a | Sélectionner l'IMEI positionné dans                       |  |

L'ensemble des configurations sont décrits dans le manuel d'utilisation téléchargeable dans la page DOCUMENTS

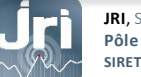

JRI, Société par actions simplif ée au capital de 4 000 000 € Pôle logistique / 2 rue de la Voivre / PA Technoland / BP 21 / 25490 FESCHES LE CHÂTEL / France SIRET 380 332 858 00030 - Tél : +33 (0)3 81 30 68 04 / Fax : +33 (0)3 81 30 60 99 / sales@group-mms.com